## Listing Template Picture Banner Editor

Article Number: 844 | Rating: Unrated | Last Updated: Thu, Jan 14, 2021 7:43 PM

Listing Template Picture Banner Editor

1. Listing Template Picture Banner Editor

In order to assist users to edit picture banners in listing templates, SoldEazy now released a new function "Picture Banner Editor".

To use this function, please go to **Tool > Designer > Listing Template Designer** 

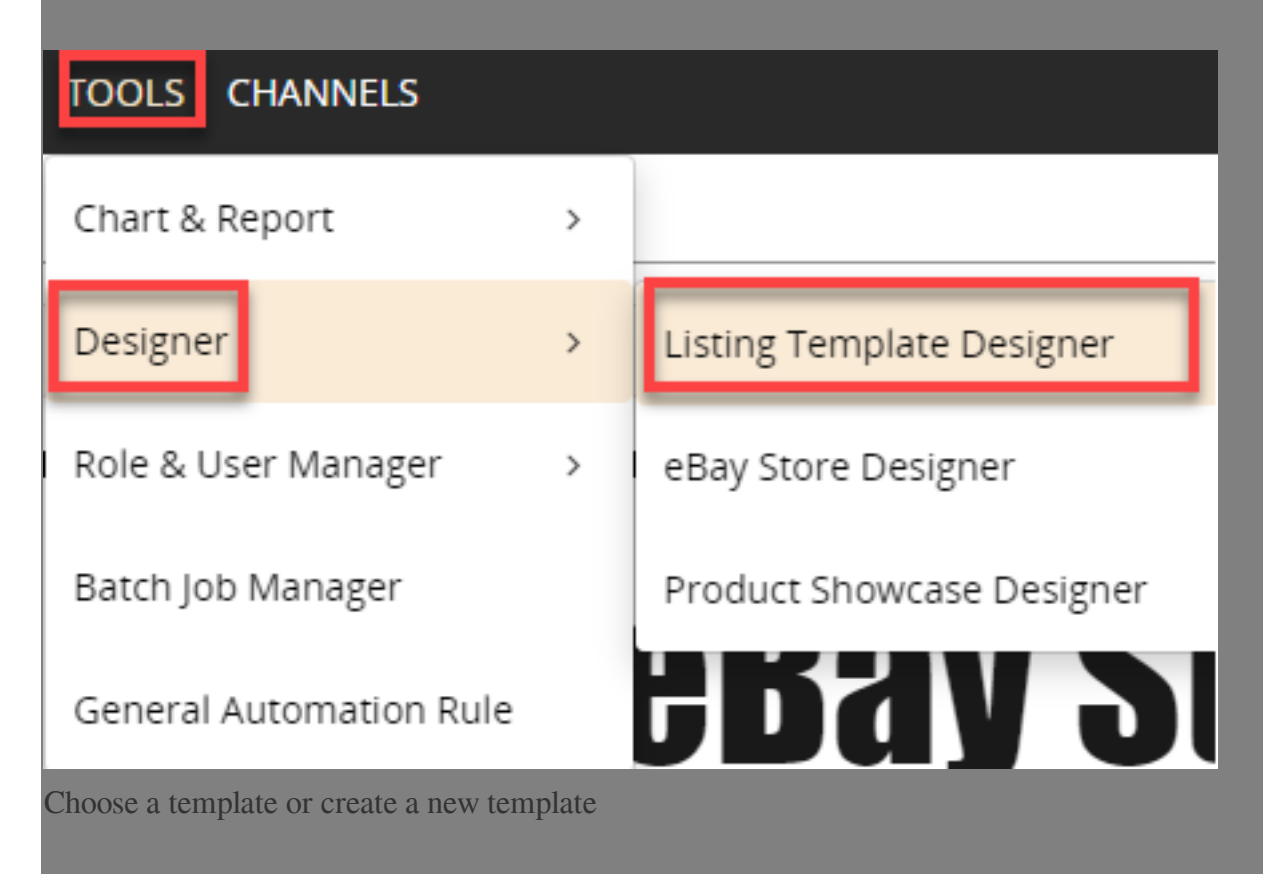

| ing Templat         | e Designer  |               |                |                     |                    | Create a Temp           |
|---------------------|-------------|---------------|----------------|---------------------|--------------------|-------------------------|
| Search:             |             | ]             |                |                     |                    | 2                       |
| 1 to 25 (Total 99 ) |             |               |                |                     |                    | Previous 1 2 3 4        |
| Template ID         |             | Template Name | Mobile Enabled | Last update         | Template Type      | [New Template] [Import] |
| 1 9                 | 1           | er            | ✓              | 2019-12-10 01:29:14 | Code-Free Designer | [Edit] Sync] [export]   |
| 1 3                 | F           |               | ✓              | 2019-12-06 10:01:39 | Code-Free Designer | [Edit] Sync] [export]   |
| 1 3                 | 20          | t             | ✓              | 2019-12-05 08:50:11 | Code-Free Designer | [Edit] Sync] [export]   |
| 1 5                 | 20          | e             | ×              | 2019-12-05 08:49:39 | Code-Free Designer | [Edit] Sync] [export]   |
| ody" (N             | lax wic     | lth 102       | 24px ):        |                     |                    |                         |
|                     |             |               |                |                     |                    |                         |
|                     |             |               |                |                     |                    |                         |
| plate Name: Ne      | ew Template |               |                |                     |                    | Vie                     |

|          | Settings             |              | <                   |              |
|----------|----------------------|--------------|---------------------|--------------|
| Layout   | Description Settings | Drop here    |                     |              |
|          | Content Box          |              | <b>Jer</b> e        | Bay 2        |
| Basic    | Basic Descriptions   |              | est Online          | Business Par |
|          | Item Specifics       | ſ            |                     | 7            |
|          | Attributes Table     |              |                     |              |
| SideBar  | Picture Banner       |              |                     | n   payment  |
|          | MegaShowcase         |              | _                   |              |
| Body     | Poster               |              | Merry Christmas     |              |
|          |                      | Store H      | Happy New Year 2015 |              |
| -65      |                      | Men          |                     |              |
| Mobile   |                      | Women        |                     |              |
| *        |                      | Hot Iter     | n                   | 200 Burgund  |
| Settinas |                      | - A          |                     |              |
|          |                      |              |                     |              |
| "Cide    |                      |              |                     |              |
| Side     | sar" (iviax w        | lath 220px): |                     |              |
|          |                      |              |                     |              |
|          |                      |              |                     |              |
|          |                      |              |                     |              |
|          |                      |              |                     |              |

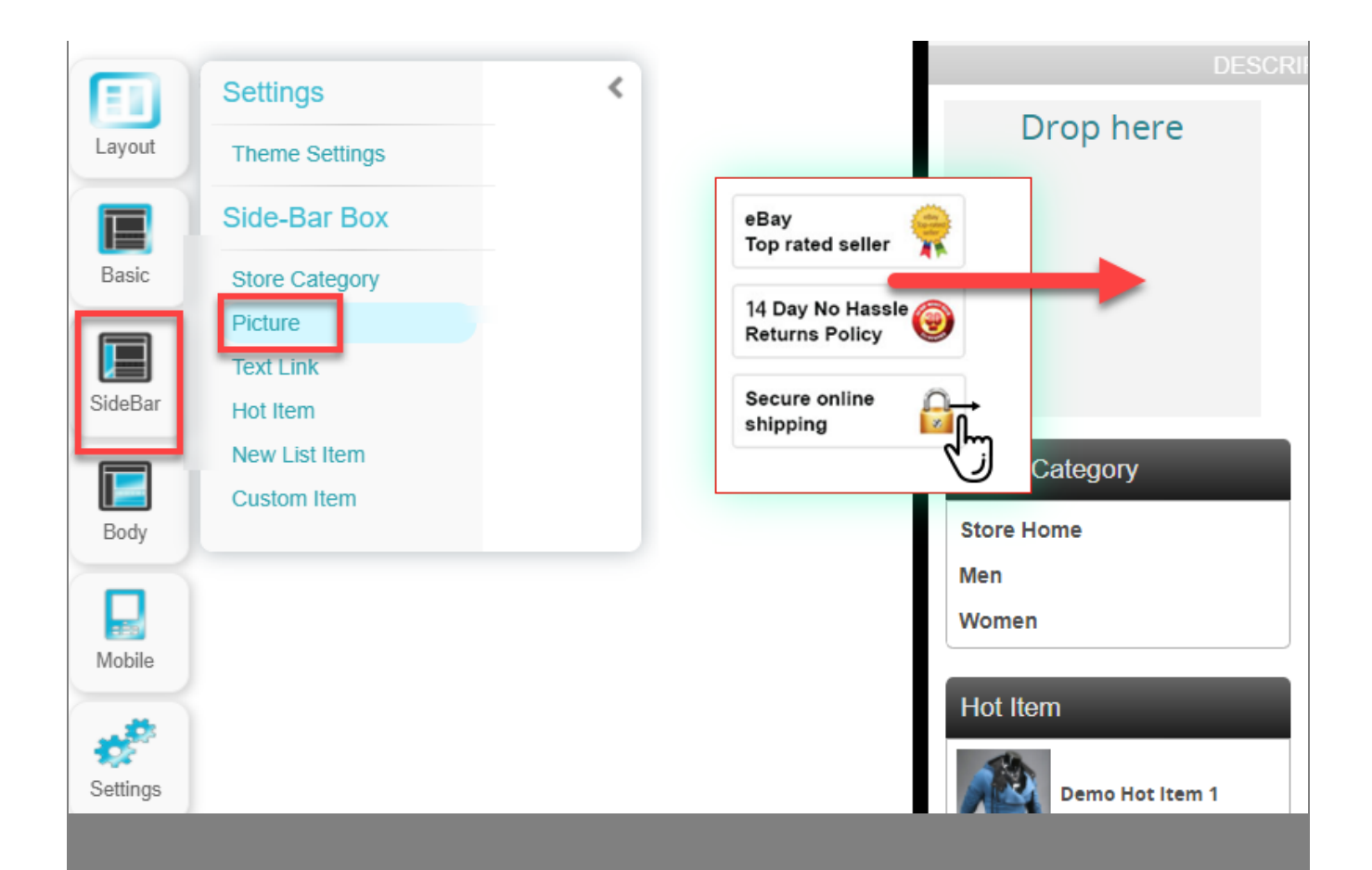

User may choose to use SoldEazy picture library or upload a picture from your local computer

SoldEazy picture banner library:

| Public Library My Library                                                                                                    |          |       |
|----------------------------------------------------------------------------------------------------|----------|-------|
| 1024px ><br>All<br>Motors<br>Women Handbags<br>Camera<br>Clothing<br>Computer<br>Cosmetics<br>Headset<br>Homewares<br>Women Accessories<br>Pet Supplies<br>Mobile Accessories |          |       |
| shoes<br>Sports Accessories<br>Leisure<br>Natches<br>Default<br>Black<br>Blue                                                                                                 | Go to er | litor |

Upload a picture from your local computer( Uploaded picture will be saved in "My Library" and can be used in other templates )

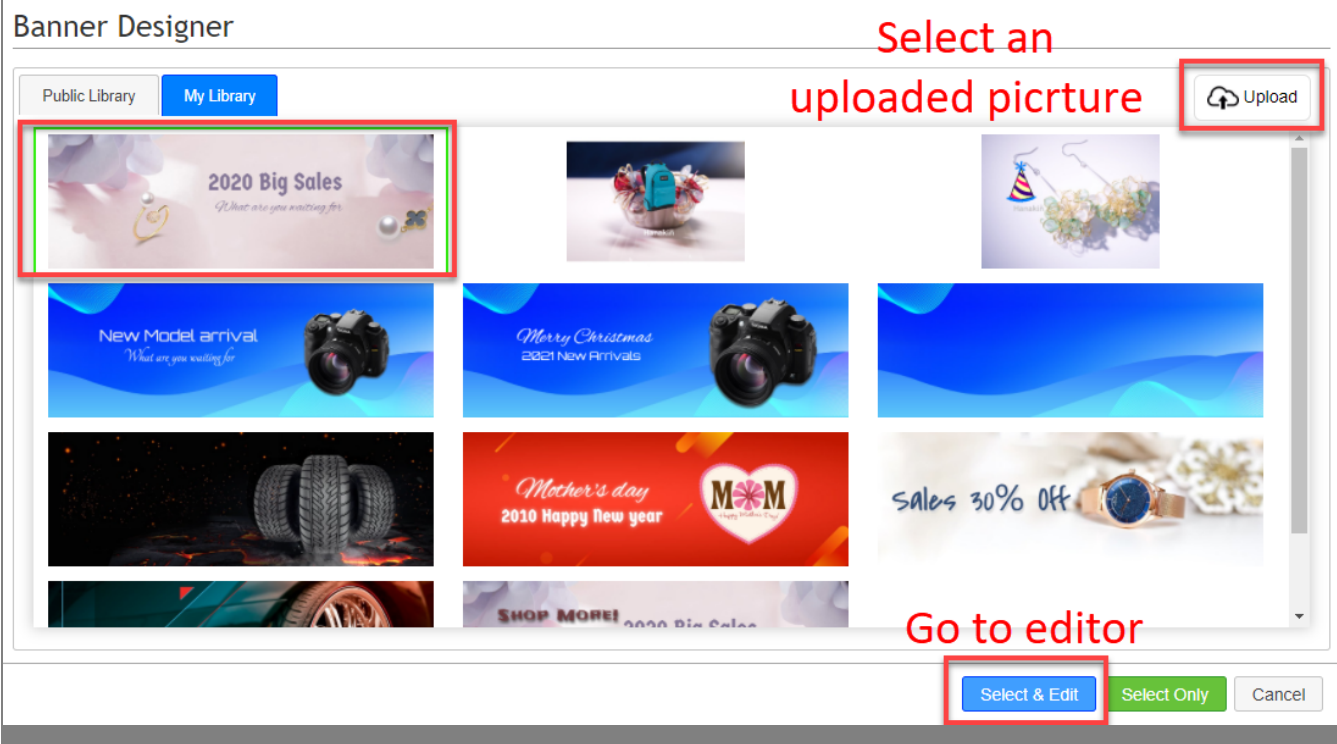

The editor will allow you to add elements like texts, small pictures or shapes to the picture that's being edited, and you can resize these elements, adjust opacity or even skew them above this picture.

eg: text elements

| SHOP MOREI<br>2020 Big Sales<br>What are you waiting for                    |                               |
|-----------------------------------------------------------------------------|-------------------------------|
| Frijole v 40 v #6D353A Ø B I U S                                            |                               |
| Opacity: Bring to Front Bring to Back Skew X: Skew Y:                       | ¢                             |
| Shadow: On V #4F4F4F Blur: Offset X: Offset Y: Offset Y:                    |                               |
| Use these settings to adjust elements                                       | Save Close                    |
| Banner Designer                                                             |                               |
| Public Library My Library                                                   |                               |
| New Model arrival<br>What are your waiting for<br>What are your waiting for |                               |
| SHOP MOREI 2020 Big Sales<br>Character geu wattrag for                      |                               |
|                                                                             | Select & Edit Select Only Can |
|                                                                             |                               |

\*\*\*Fin\*\*\*

Posted : Holistic Tech - Thu, Jan 14, 2021 7:43 PM. This article has been viewed 1875 times.

Online URL: https://www.soldeazy.com/support/article.php?id=844